附件1:

# 北京北大方正软件职业技术学院自考非笔试

### 及实践类课程缴费的操作说明

一、 网上报名相关须知

1.1. 联系方式

北京北大方正软件职业技术学院自考办电话: 0316— 7993836/17803260343 (微信同)

1.2. 公告通知

请考生随时关注北京教育考试院网站及北京北大方正软件 职业技术学院继续教育学院官网(网址:

http://sce.pfc.edu.cn/),后续自学考试相关通知公告会第一时间在网站更新,以便及时了解"2023年下半年实践考核安排的通知"。

1.3. 报考时间

此系统将于 2023 年 9 月 21 日 9 时后开放,请 2023 年 9 月 16 日 9 时至 9 月 19 日 17 时**已在**北京自学考试官网上报考"非 笔试及实践类课程"的考生,在系统开放后及时注册登录并完成 缴费工作,**缴费时间自 2023 年 9 月 21 日 9 时至 9 月 24 日 16 时截止**,除此时间外,系统处于关闭状态,无法使用,请在规定 时间内完成缴费工作,逾期不予办理。

#### 二、 系统使用说明

往期已注册过的考生,可直接登录系统,在"修改个人资料" 界面中填写好个人信息、联系方式以及本次需要报考的课程。随 后完成缴费,保留缴费成功截图,之后请务必通过电话或者微信 联系我院相关老师,确认缴费情况。未及时确认缴费情况者,视 为报考失败!

| 会员中心        |                |                                                   |      |       |                 |     |
|-------------|----------------|---------------------------------------------------|------|-------|-----------------|-----|
| 个人资料        | 用户信息           | 修改个人资料                                            | 更换头像 | 修改密码  |                 |     |
| 我的收藏        | 性别:            | ◎男 ◎女 ●保密                                         |      | 出生日期: |                 |     |
| 条           | 真实姓名:          | 张三                                                | *必填  |       |                 |     |
| 必           | 手机:            | 178****0343                                       | *必填  | 准号证号: | 010****2133     | *必填 |
| 填           | 微信:            | A178****0343                                      | *必填  | 身份证号: | 510**********01 | *必填 |
| 写入          | 户口地址:          |                                                   |      |       |                 |     |
| 鳥<br>实<br>信 | 已在考试院<br>报考课程: | 触控界面UI设计<br>数字艺术设计基础<br>网络广告设计(实践)<br>视频编辑技术基础(实践 | i)   |       |                 |     |

#### 2.1. 账号注册

通过浏览器进入北京北大方正软件职业技术学院继续教育 学院官方网站(网址: <u>http://sce.pfc.edu.cn/</u>),点击右上角 【注册】,进入注册页面。

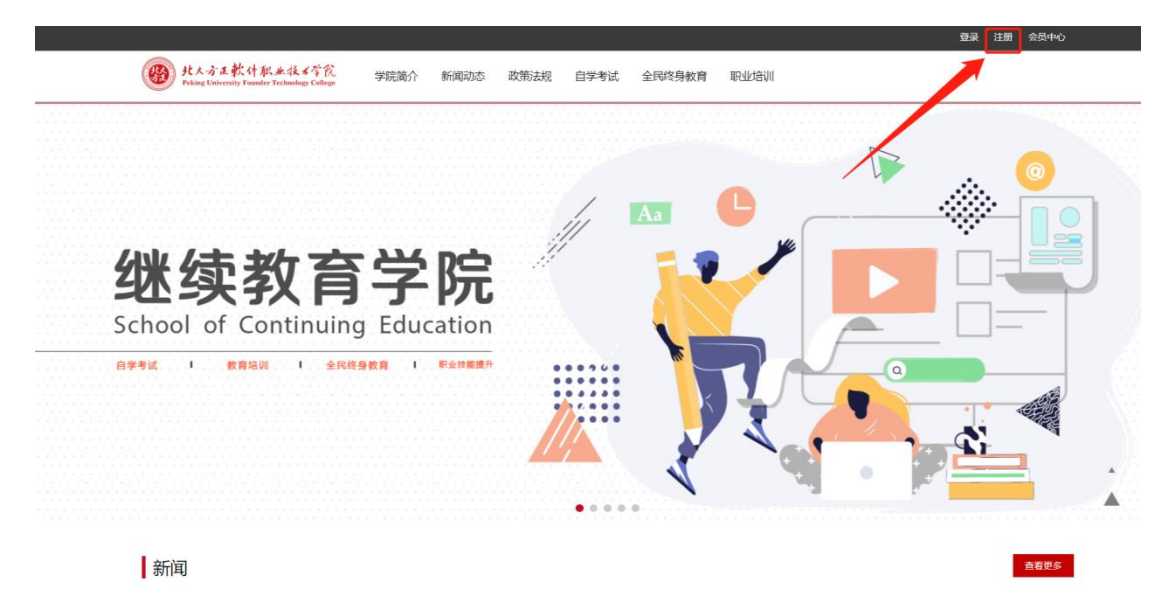

填写相关注册信息(注:"用户名"处请填写姓名拼音), 点击【立即注册】。(注:请确保电子邮箱地址准确且处于正常 状态,以便接收账号激活确认邮件及后续密码忘记找回使用)

| 注册 |      | 已有账号,马上登录 >         |
|----|------|---------------------|
|    | 用户名  | 5~20字符,中文字符/英文字母/数字 |
|    | 电子邮箱 | 用于找回密码              |
|    | 设置密码 |                     |
|    | 确认密码 |                     |
|    | 验证码  | g×g c               |
|    |      | ☑ 我已阅读并接受《注册协议》     |
|    |      | 立即注册                |

注册完成后,收到注册成功提示,并前往邮箱进行激活。收 到邮件后,点击邮件内链接进行账号的激活,如无法直接点开链 接,可将链接进行复制并在浏览器内粘贴打开。激活成功后系统 稍后会自动跳转回官方网站进行登录,如无跳转,也可重新进入 官方网站进行账户的登录。

| サントンテレント<br>Peking University Founder Technology College | 学院简介  | 新闻动态 | 政策法规   | 自学考试     | 全民終身教育         | 职业培训 |  |  |  |
|----------------------------------------------------------|-------|------|--------|----------|----------------|------|--|--|--|
| 北京北大方正软件技术学院继续教                                          | 育学院网站 |      |        |          |                |      |  |  |  |
|                                                          |       |      |        |          |                |      |  |  |  |
|                                                          |       |      |        |          |                |      |  |  |  |
|                                                          |       |      |        |          |                |      |  |  |  |
|                                                          |       |      |        | 会员注册:    |                |      |  |  |  |
|                                                          |       |      |        |          |                |      |  |  |  |
|                                                          |       |      |        |          |                |      |  |  |  |
|                                                          |       |      |        |          |                |      |  |  |  |
|                                                          |       |      |        |          |                |      |  |  |  |
|                                                          |       |      | 恭喜您,注册 | 册成功! 请到曲 | <b>B箱进行激活。</b> |      |  |  |  |
|                                                          |       |      |        |          |                |      |  |  |  |

2.2.账号登录

通过北京北大方正软件职业技术学院继续教育学院官方网站(网址: <u>http://sce.pfc.edu.cn/</u>),点击右上角【登录】,进入登陆页面,输入注册完成的账号密码,点击【登录】。

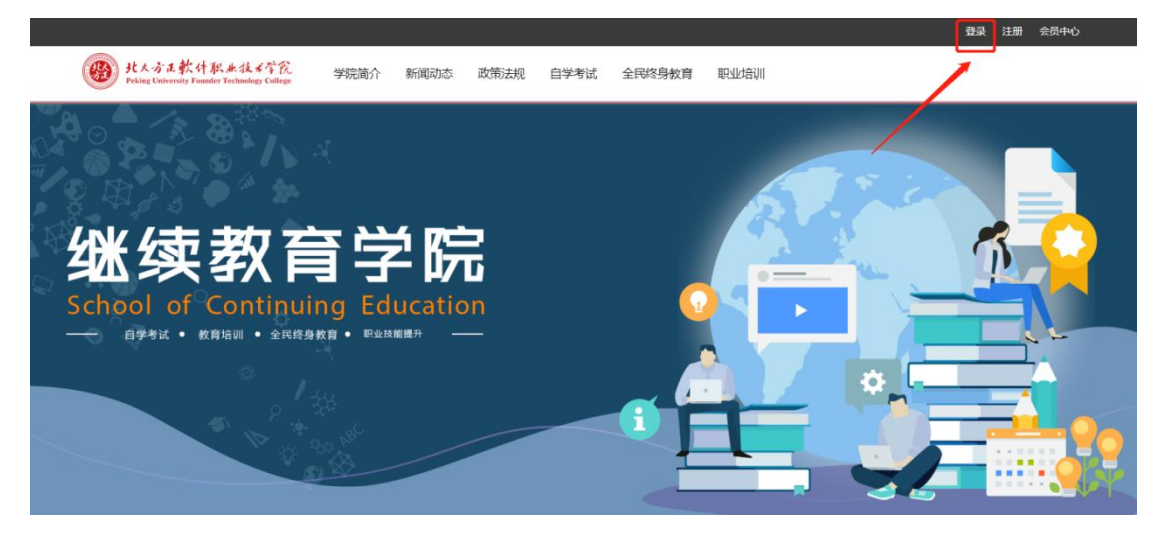

登录成功后,系统自动跳转回官方网站页面,点击右上角【会员中心】进行相关资料的修改。

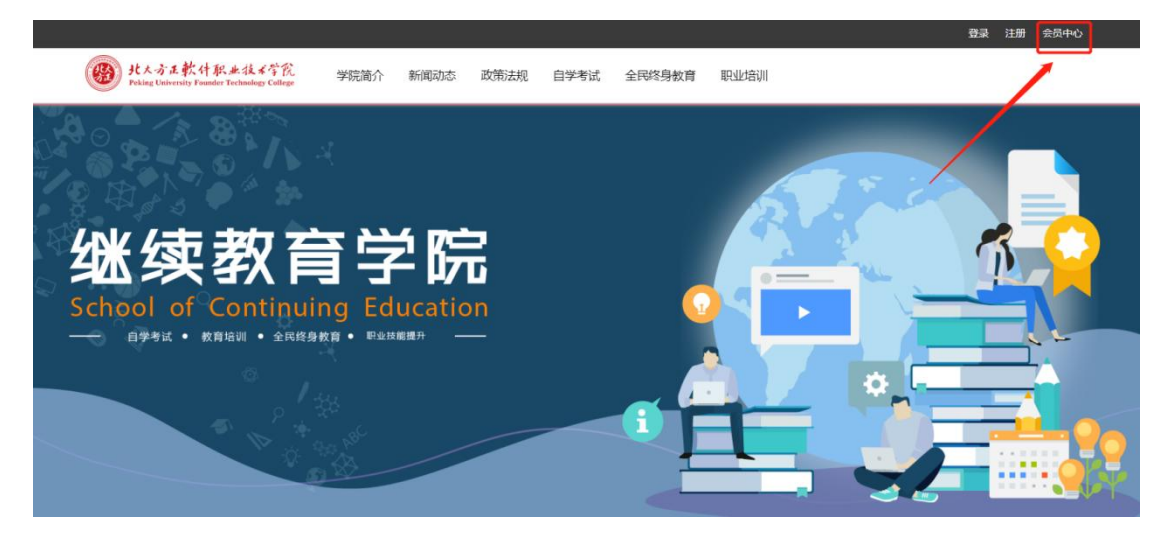

2.3. 报名缴费

进入【会员中心】后,选择【个人资料】 ⇔【修改个人资料】, 完成相关信息的补充填写,其中姓名、手机号、准考证号及身份 证号务必填写准确并仔细核对,以保证工作人员在后期缴费确认 及个人信息核对时准确无误。

| ()<br>Peking University Foun | 职业技术学院<br>der Technology College | 学院简介     | 新闻动态 | 政策法规    | 自学考试  | 全民终身教育 | 职业培训 |  |
|------------------------------|----------------------------------|----------|------|---------|-------|--------|------|--|
| 首页 > 会员中心                    |                                  |          |      |         |       |        |      |  |
| 个人资料                         | 用户信息                             | 修改个人资料   | ₽ 更换 | 头像    修 | 8改密码  |        |      |  |
| 我的收藏                         | 性别: ()                           | 男 ◎女 ◉保察 | 1    |         | 出生日期: |        |      |  |
|                              | 真实姓名:                            |          |      | *必填     |       |        |      |  |
|                              | 手机:                              |          |      | *必填     | 准号证号: |        | *必填  |  |
|                              | 微信:                              |          |      | *必填     | 身份证号: |        | *必填  |  |
|                              | 户口地址:                            |          |      |         |       |        |      |  |
|                              | 已在考试院                            |          |      |         |       |        |      |  |
|                              | 报考课程:                            |          |      |         |       |        |      |  |
|                              |                                  |          |      |         |       |        |      |  |
|                              |                                  | 提交       | 重置   |         |       |        |      |  |
|                              |                                  |          |      |         |       |        |      |  |

在【已在考试院报考课程】处填写已报的非笔试、实践类课

程的名称。

按照北京考试院的安排,本次可报的非笔试、实践类课程有:

| 商务报告设计与制作(实践)(60028) | 网页制作设计(实践)(60064)        |
|----------------------|--------------------------|
| 互动媒体设计(实践)(60086)    | PhotoShop图形处理(实践)(60114) |
| 标志设计(00718)          | 网络传媒案例分析与实践(12210)       |
| 管理系统中计算机应用(00052)    | 计算机应用基础(10018)           |

# (可填写课程名称,也可填写课程名称后面的课程代码)

| 用户信息  | 修改个人资料                                                                 | ▲ ● 更换                                               | 大像                                                                 | 修改密码                                                                                                    |                                                                                                    |                                                                                             |
|-------|------------------------------------------------------------------------|------------------------------------------------------|--------------------------------------------------------------------|----------------------------------------------------------------------------------------------------|----------------------------------------------------------------------------------------------------|---------------------------------------------------------------------------------------------|
| 性别:   | ◎男 ◎女 ◉保容                                                              | R.                                                   |                                                                    | 出生日期:                                                                                                    |                                                                                                    |                                                                                             |
| 真实姓名: |                                                                        |                                                      | *必填                                                                |                                                                                                    |                                                                                                    |                                                                                             |
| 手机:   |                                                                        |                                                      | *必填                                                                | 准号证号:                                                                                                    |                                                                                                    | *必填                                                                                         |
| 微信:   |                                                                        |                                                      | *必填                                                                | 身份证号:                                                                                                    |                                                                                                    | *必填                                                                                         |
| 户口地址: |                                                                        |                                                      |                                                                    |                                                                                                    |                                                                                                    |                                                                                             |
| 已在考试院 |                                                                        |                                                      |                                                                    |                                                                                                    |                                                                                                    |                                                                                             |
| 据表通程· |                                                                        |                                                      |                                                                    |                                                                                                    |                                                                                                    |                                                                                             |
|       | <b>用户信息</b><br>性别:<br>真实姓名:<br>手机:<br>微信:<br>户口地址:<br>已在考试院<br>48×1070 | 用户信息 修改个人资料 性别: ●男 ●女 ●保密 真实姓名: 手机: 成信: 已在考试院 日本当课程: | 用户信息     修改个人资料     更换       性别:     ●男     ●女     ●保密       真实姓名: | 用户信息       修改个人资料       更换头像         性别:       ●男       ●女       ●保密         真实姓名:       *必填         手机:       *必填         微信:       *必填         户口地址:          已在考试院          坦本: | 用户信息       修改个人资料       更换头像       修改密码         性别:       ●男       ●女       ●保密       出生日期:         真实姓名:       *必填       *必填         手机:       *必填       准号证号:         微信:       *必填       身份证号:         户口地址:           已在考试院           短年地理・ | 用户信息       修改个人资料       更换头像       修改密码         性别:       ●男       ●女       ●保密       出生日期: |

信息修改完成后点击【提交】,出现"成功提示页面",稍 后系统自行跳转回官方网站首页。若未能自行跳转,也可直接关 闭页面,回到官方网站首页。 点击【会员中心】,再次确认信息无误。确认后扫描页面中 的支付宝二维码,按照所报课程数目进行缴费。每门课程报名费 110元。

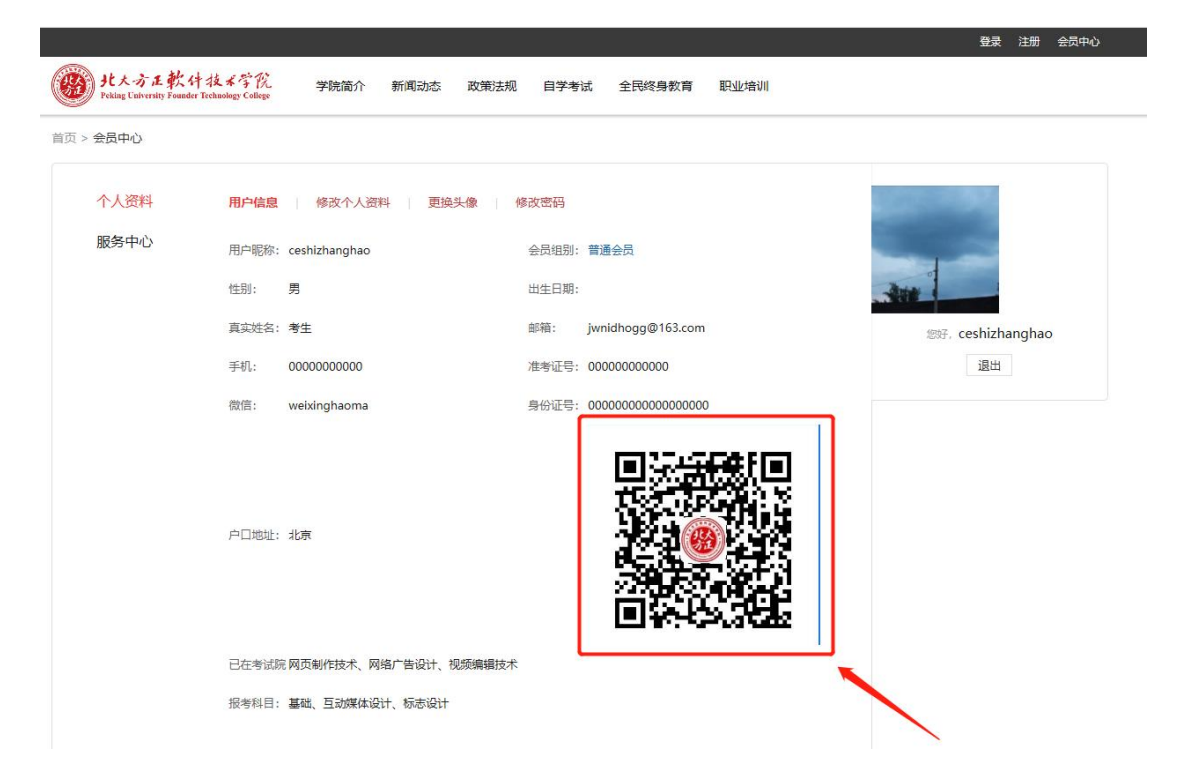

### 考生需支付费用=报名课程数目\*110元

支付前务必确认支付课程数目,核对无误后再进行支付。支 付过程中如对所报课程或订单有疑问,可与北京北大方正软件职 业技术学院自考办联系。

<u>支付时,请务必在备注栏处备注好"姓名+报名课程数"或</u> "姓名+支付金额"。

无备注者视为报考失败!

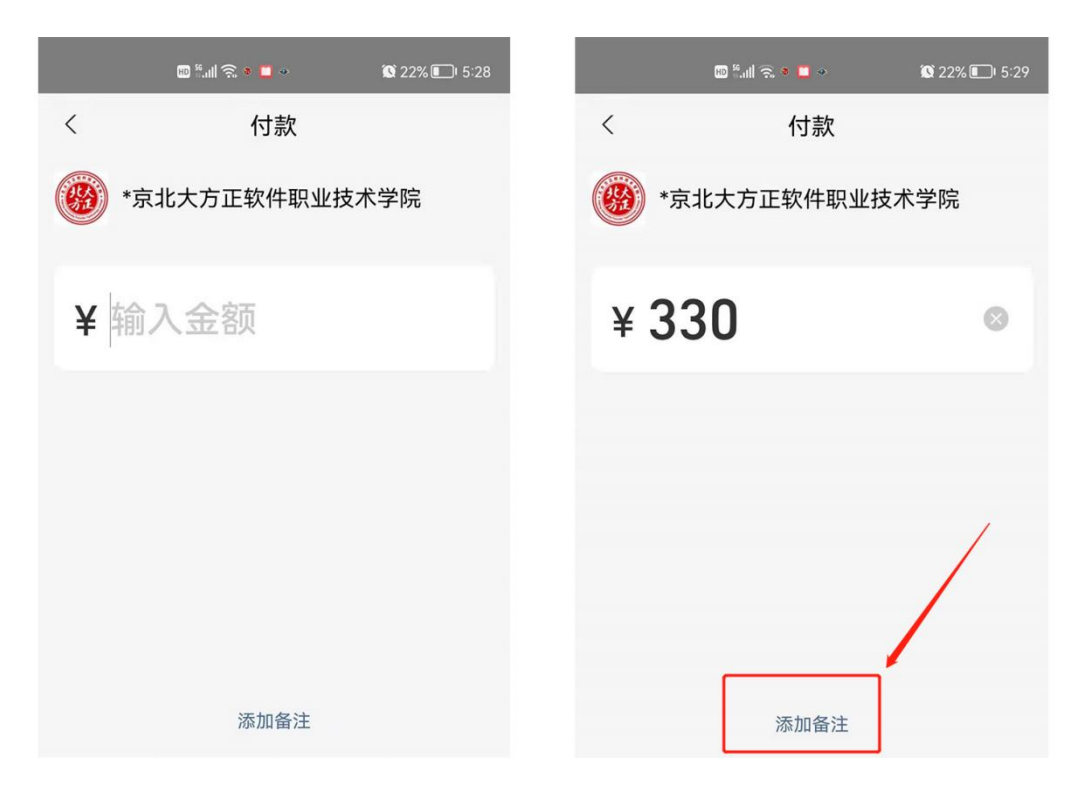

支付成功后请将支付凭证(支付宝支付成功页面)截图保存。 随后通过上文电话或者微信联系我院相关老师,确认缴费情况。

确认无误后,即完成整个"非笔试及实践课程"缴费报名工作。<u>若未能及时确认缴费情况,视为报考失败!</u>

<u>(注:请尽量在白天联系老师进行缴费确认,晚上无法及时</u> 回复消息。)